# **Tutorial: 3D Pipe Junction Using Hexa Meshing**

### Introduction

In this tutorial, you will generate a mesh for a three-dimensional pipe junction. After checking the quality of the first mesh, you will create an O-Grid in the blocking to improve mesh quality. Figure 1 shows the 3D pipe geometry.

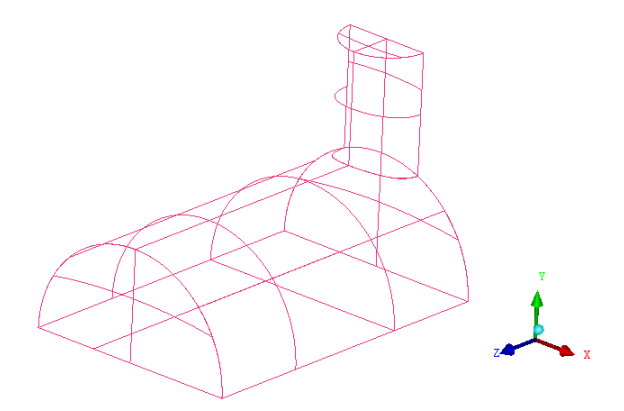

Figure 1: 3D Pipe Geometry

This tutorial demonstrates how to do the following:

- Creating parts for geometry.
- Creating the material point.
- Blocking the geometry.
- Projecting edges to the curves.
- Moving the vertices.
- Generating the mesh.
- Checking the mesh quality.
- Creating an O-Grid in the blocking.
- Verifying and saving the mesh.

# **Prerequisites**

This tutorial assumes that you are familiar with the menu structure in ANSYS ICEM CFD and that you have read about this functionality. Some of the steps in setup and the procedure will not be shown explicitly.

For details about hexa mesh generation, refer to the Chapter, Hexa, in  $\mathsf{ANSYS}$  ICEM CFD user manual.

## Conventions

Some of the basic conventions used in this tutorial are:

• The icon to the left of the text (here, Blocking) suggests that you have to select the option from the display tree.

Blocking

• The arrow mark with the text LMB in the box the suggests that you have to click the left-mouse button to enable or disable an option (here, Vertices).

 $\square$  LMB  $\longrightarrow$  Vertices

• The arrow mark with the text RMB in the box the suggests that you have to click the right-mouse button to enable or disable an option (here, Numbers).

 $\mathbb{R}^{\text{RMB}} \longrightarrow \text{Numbers}$ 

For detailed information about GUI and text conventions, refer to the document, Getting Started with ANSYS ICEM CFD.

## Preparation

- 1. Download the ICEM\_hexa\_3dpipe\_FILES.zip file from the ANSYS Customer Portal. It contains the necessary input geometry file (hexa\_3dpipe.tin).
- 2. Start ANSYS ICEM CFD and open the geometry (hexa\_3dpipe.tin).

 $\mathsf{File} > \mathsf{Geometry} > \mathsf{Open} \ \mathsf{Geometry}...$ 

# **Step 1: Creating Parts**

In the first two tutorials, the parts were already defined. For this and the remaining tutorials, the initial geometry is contained in a single part. You will put the geometry into different parts to define different boundary regions.

- 1. Enable Surfaces under Geometry in the Model display control tree.
- 2. Select Create Part option in the display tree.

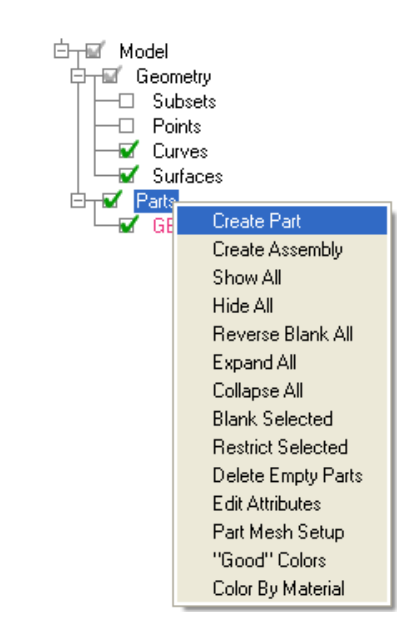

3. Create a new part for the largest semi-cylinder.

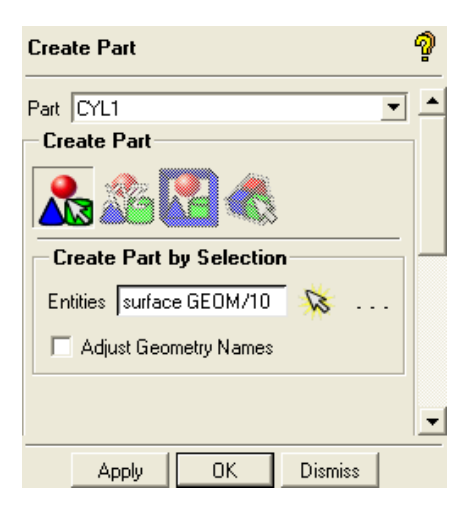

- (a) Enter CYL1 for Part in the Create Part DEZ.
- (b) Retain the selection of K (Create Part by Selection) and click (Select entities).

The Select geometry selection toolbar will appear.

(c) Disable Toggle selection of points  $\underbrace{\times}$ , Toggle selection of curves  $\underbrace{\times}$ , and

**Toggle selection of bodies** (material region definition) to avoid the selection of entities other than surfaces.

(d) Ensure to enable Toggle selection of surfaces

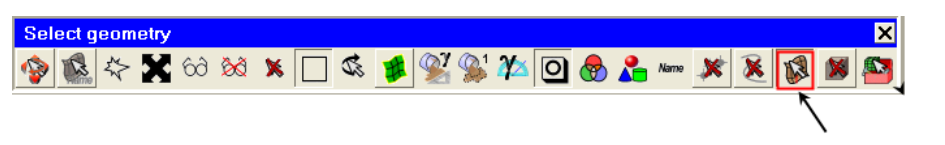

surface selection enabled

**Note:** Entity types can also be deactivated by disabling them in the Model display control tree.

- (e) Select the largest semi-cylinder.
- (f) Click the middle-mouse button to accept the selection.
- (g) Click Apply in the Create Part DEZ.

The new part CYL1 will be added to the Model display control tree (see Figure 2).

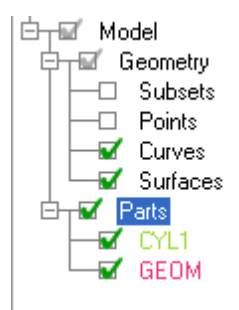

Figure 2: CYL1 in Model Display Control Tree

4. Similarly, create new parts for the smaller semi-cylinder (CYL2), cylinder ends (INL and OUT), and symmetry planes (SYM). See Figure 3.

When in continuation mode after pressing the middle-mouse button or Apply, you can type in a new Part name and continue to select the surface(s) without reinvoking the function.

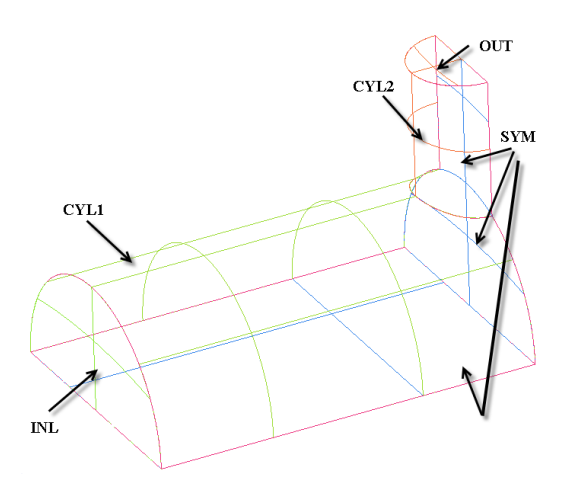

Figure 3: 3D Pipe Geometry and its Surface Parts

- 5. Create a new part comprising all the curves in the geometry.
  - (a) Enter CURVES for Part in the Create Part DEZ.
  - (b) Retain the selection of  $\bigwedge$  (Create Part by Selection) and click  $\bigotimes$  (Select entities).
  - (c) Enable Toggle selection of curves in the Select geometry selection toolbar.
  - (d) Disable Toggle selection of surfaces 💌 in the Select geometry selection toolbar.

| Select geometry |                 | ×                            |
|-----------------|-----------------|------------------------------|
| 🍄 🕵 ᄎ X 60 🕅    | 💌 🗖 🍕 🥵 🐒 🎾 🖸 👧 | 🔓 Name 💉 孩 隊 🛤 🏝             |
|                 |                 | $\uparrow$                   |
|                 |                 | \<br>curve selection enabled |

- (e) Click (Select all appropriate objects) or type a to select all the curves. You need not click the middle-mouse button when using Select all appropriate objects or Select all appropriate visible objects option.
- (f) Click Apply in the Create Part DEZ.
- 6. Create a new part comprising all the points in the geometry.
  - (a) Enter POINTS for Part in the Create Part DEZ.
  - (b) Retain the selection of  $\bigwedge$  (Create Part by Selection) and click  $\bigotimes$  (Select entities).
  - (c) Enable Toggle selection of points in the Select geometry selection toolbar.

(d) Disable Toggle selection of curves *in the Select geometry selection toolbar*.

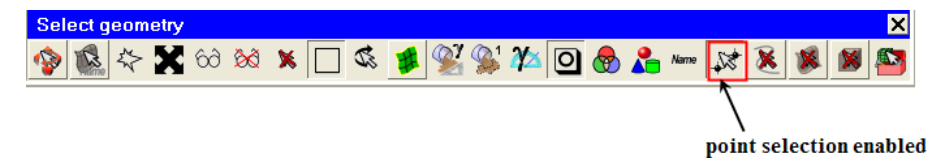

- (e) Click Select all appropriate objects) or type a to select all the points.
   You need not click the middle-mouse button when using the Select all appropriate objects or the Select all appropriate visible objects option.
- (f) Click Apply in the Create Part DEZ.
- **Note:** The selection logic is flexible and there are many ways to select the entities. This step illustrates an example of selection logic.

# Step 2: Creating a Material Point

1. Select Create Body in the Geometry tab.

Geometry > Create Body

(a) Enter FLUID for Part.

(b) Retain the selection of (Material Point).

(c) Click (Select location(s)).

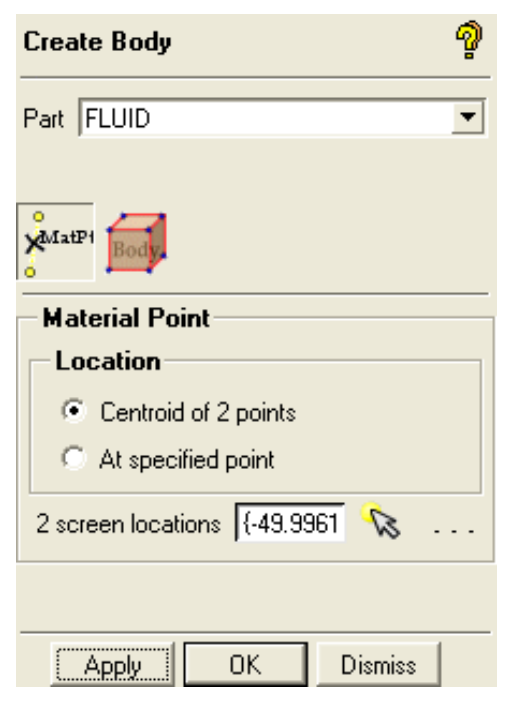

- (d) Select two locations such that the midpoint lies within the volume. These can be two points as shown in Figure 4.
- (e) Click middle-mouse button to accept the selection of points.
  - To see the selected points, enable Points under the Model display control tree

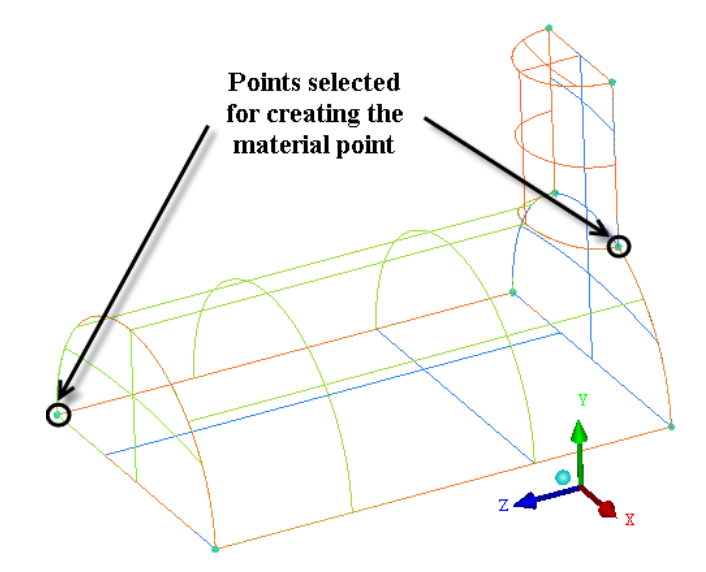

Figure 4: Selection of Points for Material Point Creation

(f) Click Apply so that FLUID appears in Parts in Model display control tree.

**Tip:** Rotate the model to confirm that the new material point is within the volume and does not just appear so from one perspective.

- **Note:** Parts (such as GEOM) will be deleted when they no longer contain any *entities.*
- 2. Save the geometry file (3d-pipe-geometry-1.tin).

 $\mathsf{File} > \mathsf{Geometry} > \mathsf{Save} \; \mathsf{Geometry} \; \mathsf{As...}$ 

#### Step 3: Blocking the Geometry

The blocking strategy for the 3D pipe geometry (as shown in Figure 3) involves creating two blocks from the initial block—one each for each half cylinder, forming an L-shaped configuration. You need to create an O-Grid to improve the mesh quality.

The blocking functionality in ANSYS ICEM CFD provides a projection based mesh generation environment. All block faces between different materials are projected to the closest CAD surfaces. Block faces within the same material may also be associated to specific CAD surfaces to allow for definition of internal walls. In general, there is no need to perform any individual face associations to underlying CAD geometry which reduces the time for mesh generation.

1. Create an initial block.

| Blocking > Create Block | 🧭 > Initialize Blocks 😡                                                |
|-------------------------|------------------------------------------------------------------------|
|                         | Create Block                                                           |
|                         | Part FLUID                                                             |
|                         | Create Block                                                           |
|                         | Type 3D Bounding Box<br>Entities                                       |
|                         | Project vertices     Orient with geometry     Apply     OK     Dismiss |

- (a) Ensure that Part is set to the correct material (FLUID).
- (b) Retain the selection of 3D Bounding Box in the Type drop-down list. You need not select Entities when creating a bounding box around the entire geometry.
- (c) Click Apply.
- 2. Split the initial block into sub-blocks.

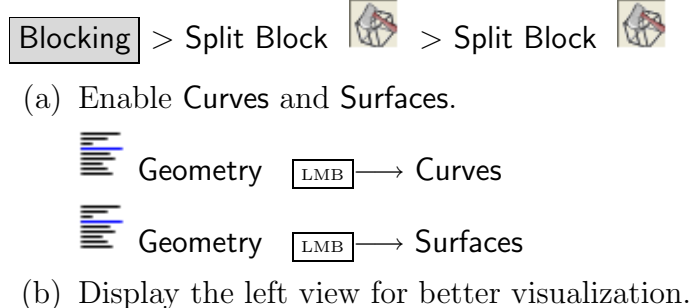

b) Display the left view for better visualization.

The L-shaped topology is best seen in a side view.

 $\mathsf{View} > \mathsf{Left}$ 

You can also select the X-axis in the display triad in the lower right hand corner to re-orient the model as it appears in Figure 5.

- (c) Split the initial block vertically.
  - i. Click  $\bigotimes$  (Select edge(s)) and select one of the horizontal edges.
  - ii. Position the new edge near the front end of the small cylinder.
  - iii. Click the middle-mouse button to accept the new position.
- (d) Split the initial block horizontally.
  - i. Click  $\bigtriangleup$  (Select edge(s)) and select one of the vertical edges.
  - ii. Position the new edge near the top of the large cylinder.
  - iii. Click the middle-mouse button to accept the new position.Figure 5 shows the split block.

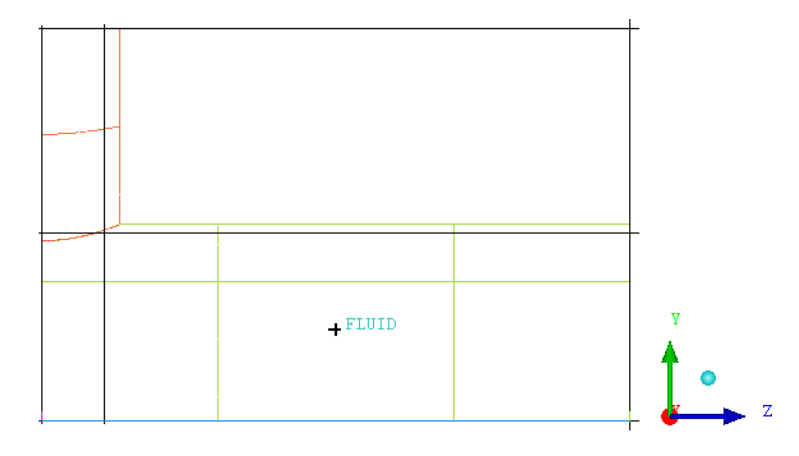

Figure 5: Geometry Showing Split Block Locations

3. Delete unnecessary upper block.

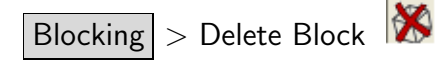

(a) Click (Select block(s)), select the block to be deleted as shown in Figure 6.

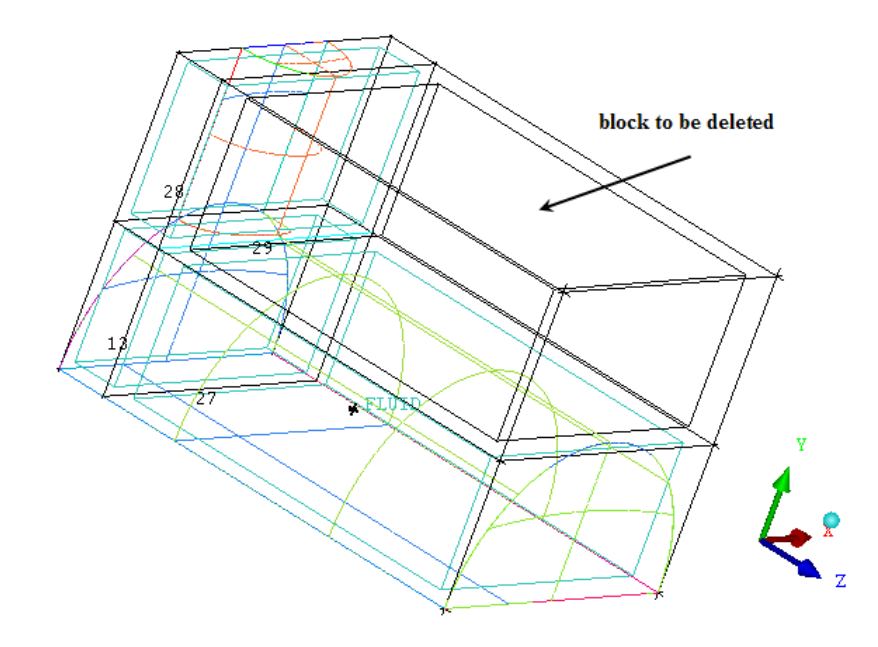

Figure 6: Block to be Deleted

(b) Click middle-mouse button and Apply in the Delete Block DEZ.

# Step 4: Projecting the Edges to the Curves

1. Disable Surfaces.

When associating edges to curves, you need to display only curves and edges. Hence, you can disable unwanted entities to avoid confusion.

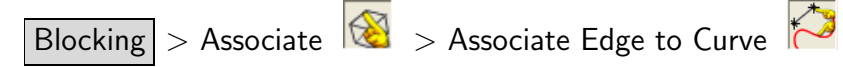

| Blocking Associations                 | 9 |
|---------------------------------------|---|
| Edit Associations                     |   |
| *****                                 |   |
| <b>XOX/</b>                           |   |
| Associate Edge -> Curve               |   |
| Edge(s) {25730} 🐔                     |   |
| Curve(s) GEOM/24 嶘                    |   |
| Project vertices                      |   |
| Project to surface intersection       |   |
| Project ends to curve<br>intersection |   |
|                                       |   |
|                                       |   |
|                                       |   |
|                                       | - |
| Apply OK Dismiss                      |   |

- 2. Associate the three edges at the top (A in Figure 7) with the three curves forming the small semi-circle (A' in Figure 7).
  - (a) Select the required edges.
    - i. Click  $\bigtriangleup$  (Select edge(s)).
    - ii. Select the edges denoted by A in Figure 7.
    - iii. Click the middle-mouse button to accept the selection.
  - (b) Select the appropriate curves.
    - i. Click (Select compcurve(s)).
    - ii. Select the curves denoted by A' in Figure 7.
      - **Tip:** When selecting multiple curves, the first curve selected determines the curve color of the final grouped curve. To avoid confusion with green edges, experts try to avoid selecting the green curve segments first.
    - iii. Click the middle-mouse button to accept the selection.
  - (c) Click Apply in the Associate Edge -> Curve DEZ.

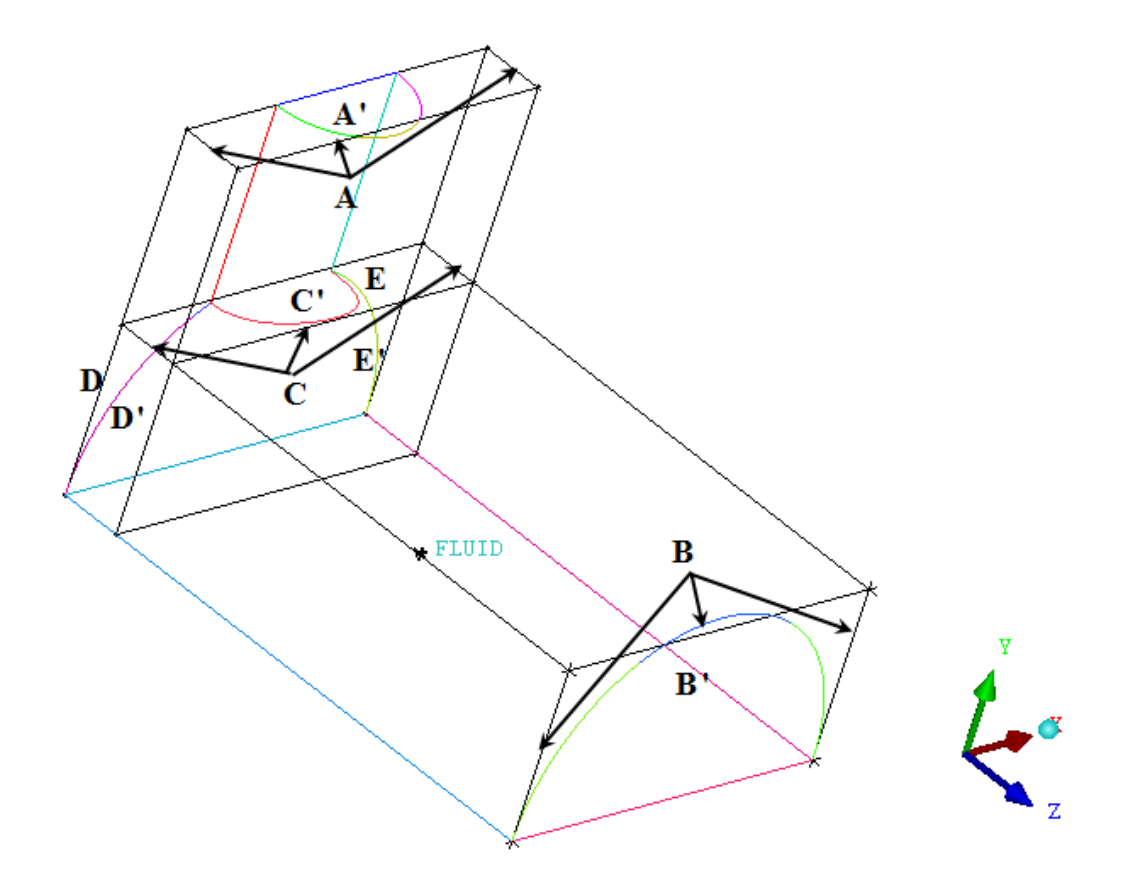

Figure 7: Associating Edges to Curves

- 3. Similarly, associate the three edges in the front of the large cylinder.
  - Associate B in Figure 7 with the three curves forming the large semi-circle (B').
- 4. Associate the three edges on the Y-plane near the cylinder intersections.
  - Associate C in Figure 7 with the semi-circle curve forming the intersection (C').
- 5. Associate the side rear edges of the large cylinder to the curves forming the rear ends.
  - Associate D to D'.
  - Associate E to E'.
- 6. Verify that the correct associations have been set (Figure 8).

In Figure 8 Surfaces display has also been enabled.

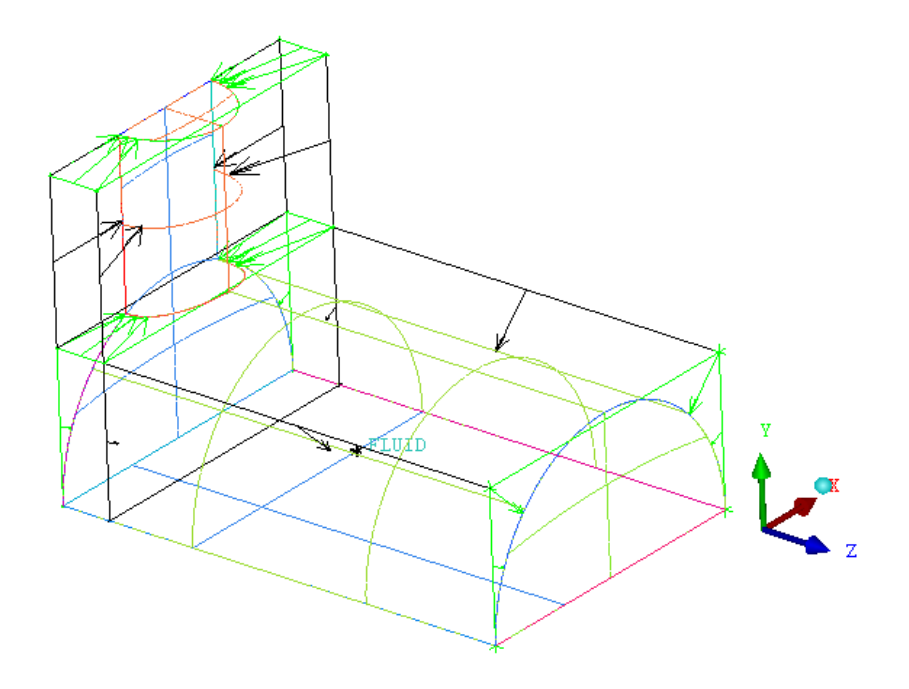

Figure 8: Projection of Edges to the Associated Curves

7. Deselect Show association.

 $\blacksquare Blocking \square Blocking \square Blockin$ 

# Step 5: Moving the Vertices

1. Move all the vertices onto the geometry.

| Blocking > Associate 🔞 | > Snap Project Vertices 🔀                           | 2 |
|------------------------|-----------------------------------------------------|---|
|                        | Blocking Associations                               |   |
|                        | Edit Associations                                   |   |
|                        |                                                     |   |
|                        | XOX20                                               |   |
|                        | Snap Project Vertices                               |   |
|                        | Vertex Select                                       |   |
|                        | <ul> <li>All Visible</li> <li>C Selected</li> </ul> |   |
|                        | Vertices                                            |   |
|                        | Move O-Grid nodes                                   |   |
|                        | <b>_</b>                                            |   |
|                        | Apply OK Dismiss                                    |   |

- (a) Retain the selection of All Visible for Vertex Select.
- (b) Click Apply.
- 2. Manually move the vertices.

Blocking > Move Vertex 🛹 > Move Vertex 🕫

- (a) Click (Select vert(s)) and select one of the vertices in green on the smaller cylinder.
- (b) Move the vertex along the associated curve such that the edges along the smaller cylinder are nearly equidistant.

Select the Vertex. Pressing the left-mouse button drag the vertex along the curve.

- (c) Similarly, move the other vertices to appropriate locations on the geometry (Figure 9).
  - **Note:** To optimize mesh quality, the vertices should be spaced to minimize the average deviation of the edges from the curve. To achieve the most even distribution with this half cylinder case, place the vertices approximately 60 degrees apart (180° half circle/3 edges =  $60^{\circ}$  per edge.)

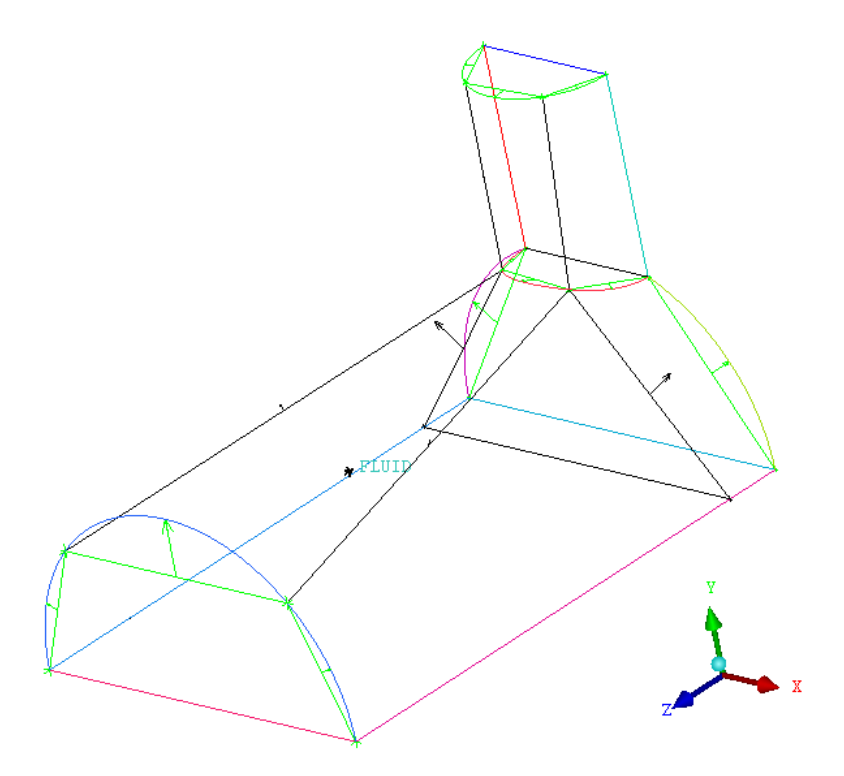

Figure 9: Moved Vertices

3. Save the blocking.

 $\mathsf{File} > \mathsf{Blocking} > \mathsf{Save} \ \mathsf{Blocking} \ \mathsf{As}...$ 

4. Provide a filename (3D-pipe-geometry.blk) so that the file can be reloaded at a later time, using File > Blocking > Open Blocking....

# Step 6: Generating the Mesh

For this model, you will set the sizes on the parts, rather than on individual surfaces or curves.

1. Set the sizes on the parts to generate the mesh.

| Mesh | > Part Mesh Setup  | 2 |
|------|--------------------|---|
|      | / I die meen ootup |   |

| part 🔺                                                                                                    | prism     | hexa-core | max size | height | height ratio | num layers | tetra size ratio | tetra width | min size limit | max deviation | int wall | split wall | ^  |
|----------------------------------------------------------------------------------------------------|-----------|-----------|----------|--------|--------------|------------|------------------|-------------|----------------|---------------|----------|------------|----|
| CURVES                                                                                                    |           |           | 10       |        |              |            |                  |             | 0              | 0             |          |            | Π. |
| CYL1                                                                                                    |           |           | 10       | 1      | 1.2          | 0          | 0                | 0           | 0              | 0             |          |            |    |
| CYL2                                                                                                    |           |           | 5        | 1      | 1.2          | 0          | 0                | 0           | 0              | 0             |          | Г          |    |
| FLUID                                                                                                    |           |           |          |        |              |            |                  |             |                |               |          |            |    |
| INL                                                                                                    |           |           | 10       | 0      | 0            | 0          | 0                | 0           | 0              | 0             |          |            |    |
| OUT                                                                                                    |           |           | 10       | 0      | 0            | 0          | 0                | 0           | 0              | 0             |          |            |    |
| POINTS                                                                                                    |           |           |          |        |              |            |                  |             |                |               |          |            |    |
| SYM                                                                                                    | Г         |           | 10       | 0      | đ            | 0          | 0                | 0           | 0              | 0             |          | Г          | -  |
| 4                                                                                                    |           |           |          |        |              |            |                  |             |                |               |          |            | Þ. |
| ✓ Show size params using scale factor                                                                          |           |           |          |        |              |            |                  |             |                |               |          |            |    |
| Apply inflation parameter:                                                                                     | to curves |           |          |        |              |            |                  |             |                |               |          |            |    |
| F Remove inflation parameters from curves                                                                      |           |           |          |        |              |            |                  |             |                |               |          |            |    |
| Highlighted nate have at least one blank field because not all entities in that part have identical narameters |           |           |          |        |              |            |                  |             |                |               |          |            |    |

(a) Left-click on max size.

The MAX SIZE dialog box will open.

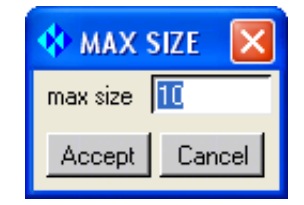

- (b) Enter 10 for max size.
- (c) Click Accept.
- (d) Decrease max size for CYL2 to 5.
- (e) Enter 1 for height for CYL1 and CYL2.
- (f) Enter 1.2 for height ratio for CYL1 and CYL2.
- (g) Click Apply and Dismiss in the Part Mesh Setup dialog box.
- 2. Select Hexa Sizes (see Figure 10).

Geometry  $\square BB \longrightarrow Surfaces \square BB \longrightarrow Hexa Sizes$ 

The "quad" along the surface represents the max size, the thickness represents the height, while the number is the height ratio.

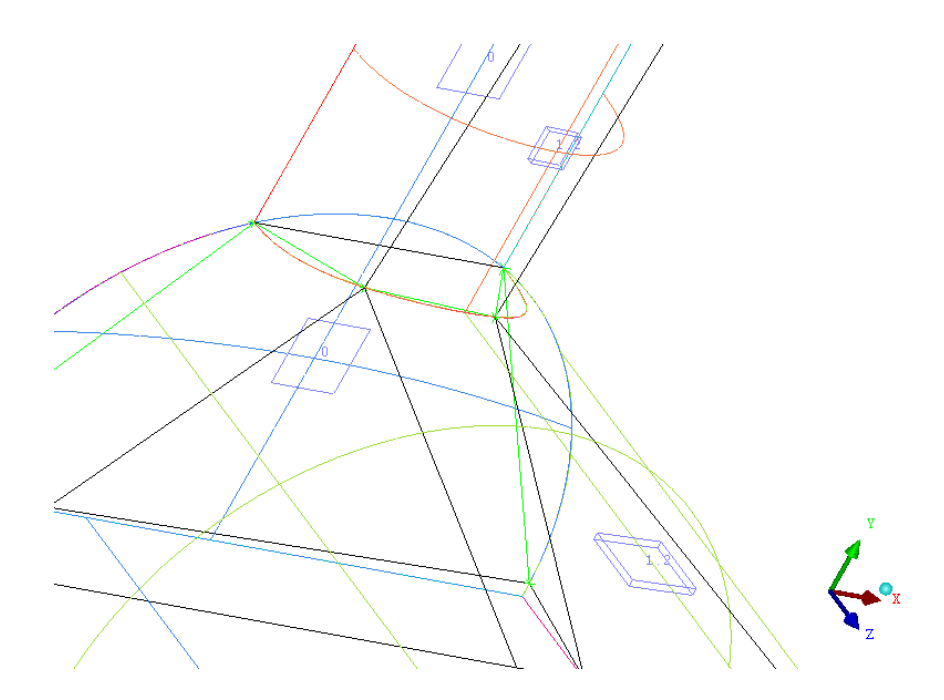

Figure 10: Hexa Mesh Sizes

3. Update the mesh.

The hexa blocking file (.blk) is different from the ICEM CFD geometry file (.tin). You can set the entity mesh parameters at any point before or after blocking. The Update Sizes command is a quick and easy way to translate the entity parameters from the geometry to the blocking. Mesh counts are propagated through a mapped mesh. Hence, the smallest size across any index is used.

Blocking > Pre Mesh Params 🔎 > Update Sizes 🔎

(a) Enable Update All.

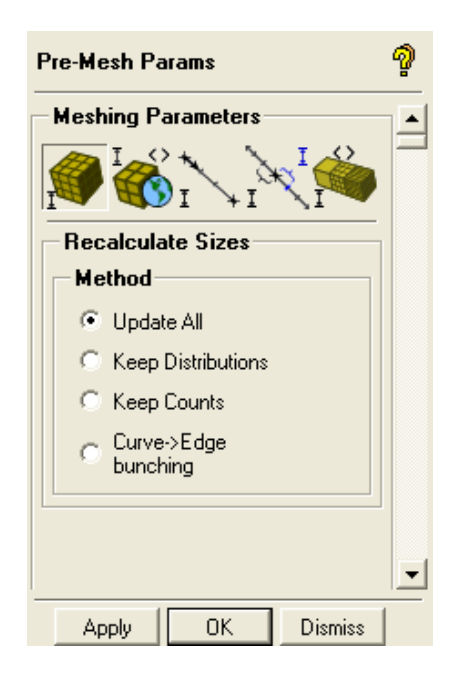

- i. Select Update All.
- ii. Click Apply.
- (b) Select Pre-Mesh.

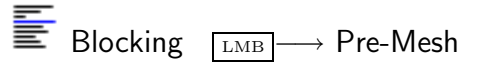

The Mesh dialog box will appear, asking if you want to recompute the mesh. Click Yes.

|                      | 🚸 Mesh 🛛 🔀                                              |  |  |  |  |
|----------------------|---------------------------------------------------------|--|--|--|--|
|                      | Mesh is currently out of<br>date recompute?             |  |  |  |  |
|                      | Yes No Re-mesh out of date parts Re-mesh specific parts |  |  |  |  |
| (c) Disable Surfaces | ·.                                                      |  |  |  |  |
| Geometry             |                                                         |  |  |  |  |
| (d) Disable Edges.   |                                                         |  |  |  |  |
| Blocking             | $_{MB} \longrightarrow Edges$                           |  |  |  |  |
| (e) Select Solid & W | /ire.                                                   |  |  |  |  |
|                      |                                                         |  |  |  |  |

The initial mesh is shown in Figure 11.

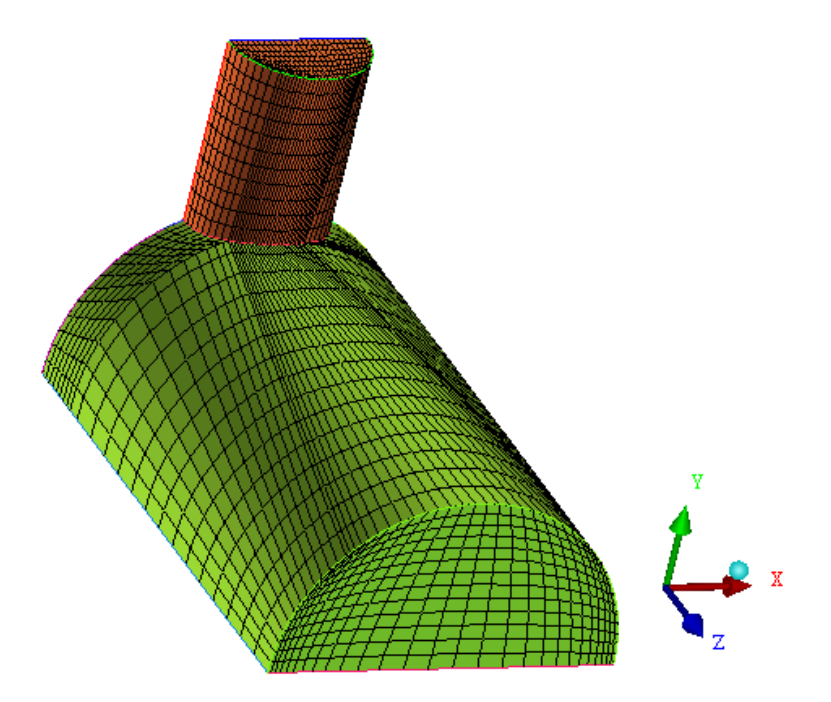

Figure 11: Initial Mesh Display

# Step 7: Checking the Mesh Quality

The major quality criteria for a hexa mesh are angle, determinant, and warpage. Refer to the User's Guide for details on the available quality measures.

Blocking > Pre-Mesh Quality Histograms

| Pre-Mesh Qu     | ality        | 9        |
|-----------------|--------------|----------|
| Criterion Angle | e            | •        |
| – Histogram I   | Options-     |          |
| Min-X value     | 0            |          |
| Max-X value     | 90           |          |
| Max-Y height    | 20           | *<br>*   |
| Num. of bars    | 20           | <u> </u> |
| 🔲 Only visible  | e index rang | je       |
| C Active part   | s only       |          |
|                 |              |          |
|                 | OK           | Dismiss  |

- 1. Select Angle in the Criterion drop-down list.
- 2. Retain the default settings for Histogram Options and click Apply.
- 3. Select the worst two bars from the histogram.

The selected bars will be highlighted in pink (Figure 12).

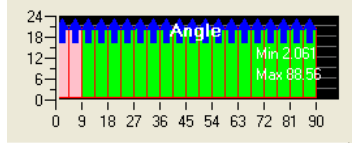

Figure 12: Histogram of Angle

- 4. Right-click in the histogram window and ensure that Show is enabled.
- 5. Deselect Pre-Mesh.

The highlighted elements are shown in Figure 13. Most of the bad elements (with the worst angles) are on the block corners. This is due to the H-grid nature of the mesh within a curved geometry.

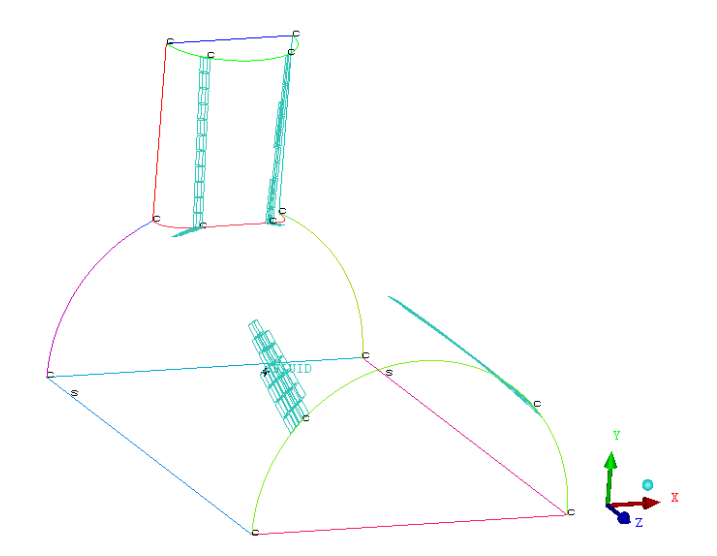

Figure 13: Worst Quality Elements Highlighted

6. Right-click in the histogram window and select Done.

### Step 8: Creating an O-Grid in the Blocking

In this step, you will create an internal O-Grid to improve the angles in the block corners. This is the best method for fixing bad angles in block corners within cylindrical geometry. The ANSYS ICEM CFD has a specific O-Grid tool to make it easy to accomplish on even complicated geometry. Before proceeding to this step, make sure that your surface vertices are aligned as you want them and internal edges are straight. The O-Grid tool offsets the boundary faces orthogonally and you may end up with twice as many vertices. It is convenient to adjust your surface blocking to ideal locations before O-Grid than after.

1. Enable Surfaces.

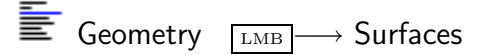

2. Disable Hexa Sizes.

| Ē | Geometry | $\fbox{RMB} \longrightarrow Surfaces$ | $\blacksquare \qquad \qquad Hexa \ Sizes$ |
|---|----------|---------------------------------------|-------------------------------------------|
|---|----------|---------------------------------------|-------------------------------------------|

- 3. Create an O-Grid.
  - $\frac{\mathsf{Blocking}}{\mathsf{Split Block}} > \mathsf{Ogrid Block} \qquad \textcircled{$
  - (a) Click **Select block(s)**.
  - (b) Select Select all appropriate visible objects from the selection tool bar.
     Enter v for all visible blocks or drag a box to select all blocks.
    - **Note:** The option **a** indicating all is not available for blocking to avoid selection of VORFN blocks, which are not visible, but are still in the model.

| Split Block              | 2 |
|--------------------------|---|
| Split Block              | • |
| \$\$ \$\$ \$\$ \$\$ \$\$ |   |
|                          |   |
| Ogrid Block              |   |
| Select Block(s) 🕵 🕵      |   |
| Select Face(s) 🕵 🕵       |   |
| Select Edge(s) 🦟 🤺       |   |
| Select Vert(s)           |   |
| Clear Selected           | • |
| Apply OK Dismiss         |   |

(c) Click [Select face(s)) and select the faces representing the planar geometry (INL, SYM, OUT). See Figure 14. You can also select the faces using any of the following:

- Select in the selection toolbar that appears or type Shft-D on the keyboard. This will allow you to select two diagonally opposite corners that make up the face.
- Select in the selection toolbar that appears or type Shft-P on the keyboard. This will open the Select Blocking parts dialog box and will allow you to select the faces.

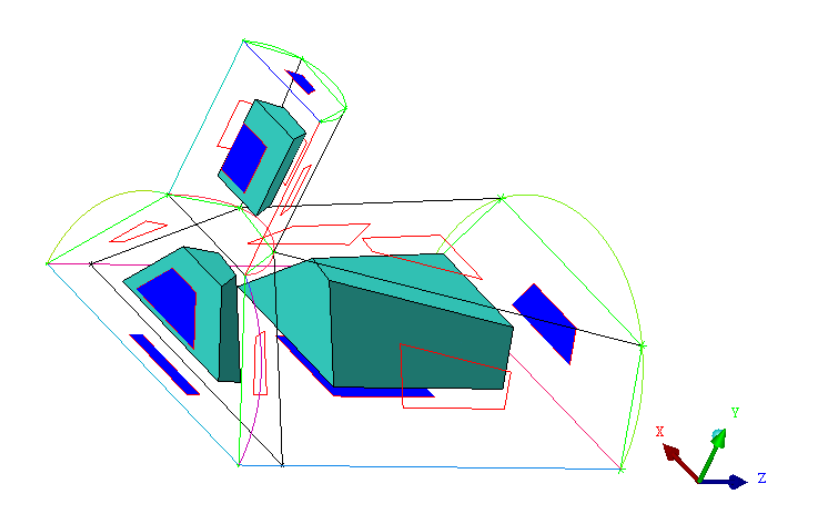

Figure 14: Selected Blocks and Faces

- (d) Click the middle-mouse button to accept the selection.
- (e) Retain the default settings and click Apply in the Ogrid Block DEZ.

In Figure 15, the O-Grid passes through the selected faces. The radial blocks are adjacent to the cylinder surfaces.

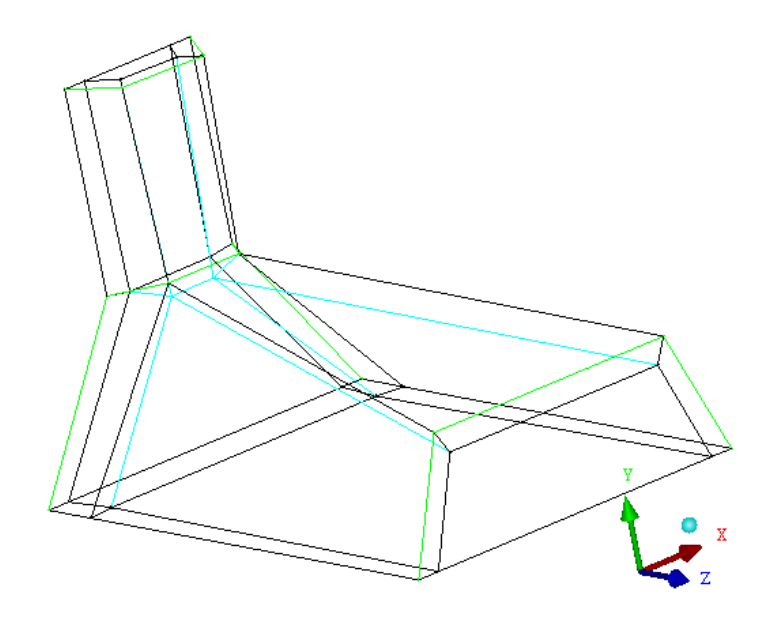

Figure 15: Blocking with the O-Grid Structure

4. Modify the O-Grid.

| Blocking > Edit Block | 🖗 > Modify Ogrid  🗹                                                               |
|-----------------------|-----------------------------------------------------------------------------------|
|                       | Edit Block                                                                        |
|                       | Modify OGrid<br>Method Rescale Ogrid                                              |
|                       | Block Select<br>All Visible C Selected<br>Block K<br>Edge {123}30 K<br>C Selected |
|                       | Absolute distance Offset 0.5 Apply 0K Dismiss                                     |

- (a) Retain the selection of Rescale Ogrid in the Method drop-down list.
- (b) Retain the selection of All Visible for Block Select.

- (c) Click (Select edge(s)).
- (d) Select the radial edge shown in Figure 16.

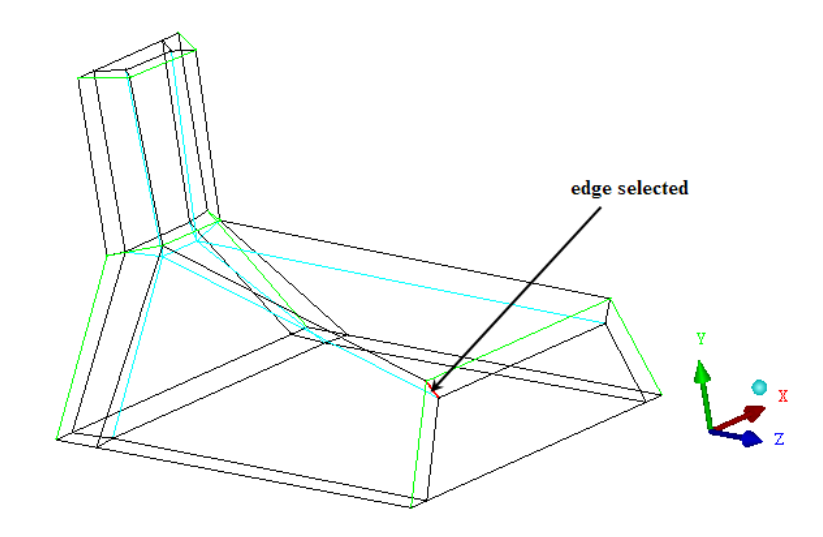

Figure 16: Edge Selected for Modifying the O-Grid

- (e) Ensure that Absolute distance is disabled.
- (f) Enter 0.5 for the Offset.
- (g) Click Apply in the Modify Ogrid DEZ.
- 5. Update the surface mesh sizes on the blocking.

Blocking > Pre-Mesh Params ಶ > Update Sizes 🔎

- (a) Retain the selection of Update All.
- (b) Click Apply in the Recalculate Sizes DEZ.
- (c) Select Pre-Mesh.

Blocking  $\square$  Pre-Mesh

(d) Click Yes in the Mesh dialog box.

6. Refine the mesh using edge parameters.

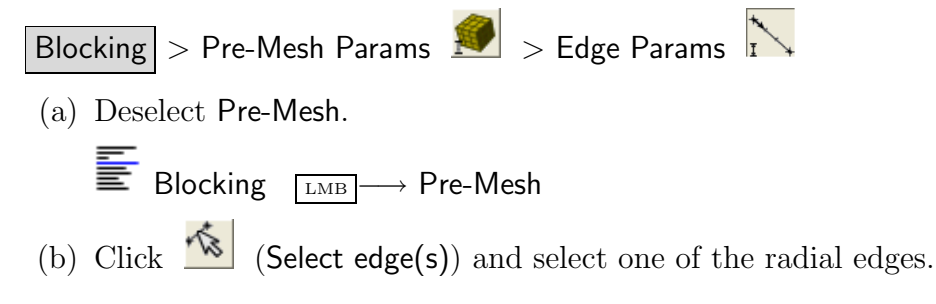

- (c) Increase Nodes to 7.
- (d) Enter 0.2 for Spacing 1.
- (e) Enable Copy Parameters and select To All Parallel Edges in the Method dropdown list.

| Pre-Mesh Params                  | ନ୍ଦୃ |
|----------------------------------|------|
| Meshing Parameters               |      |
|                                  |      |
| Edge 🗾 🐔                         |      |
| Length                           |      |
| Nodes 7                          |      |
| Mesh law BiGeometric 💌           |      |
| Spacing 1 0.2                    |      |
| E Sp1 Linked Select Reverse      |      |
| Ratio 1                          |      |
| Spacing 2                        |      |
| Sp2 Linked Select Reverse        |      |
| Ratio 2                          |      |
| Max Space                        |      |
| Spacing Relative                 |      |
| Nodes Locked                     |      |
| Parameters Locked                |      |
| Copy Parameters                  |      |
| Сору                             |      |
| Method   To All Parallel Edges 💌 |      |
|                                  |      |
| Copy absolute                    | •    |
| Apply OK Dismiss                 |      |

- (f) Enable Copy absolute and click Apply in the Meshing Parameters DEZ.
- (g) Select Pre-Mesh.

- (h) Click Yes in the Mesh dialog box.
- (i) Disable Curves and Surfaces under Geometry and Edges under Blocking in the Model display control tree.

The final mesh is shown in Figure 17.

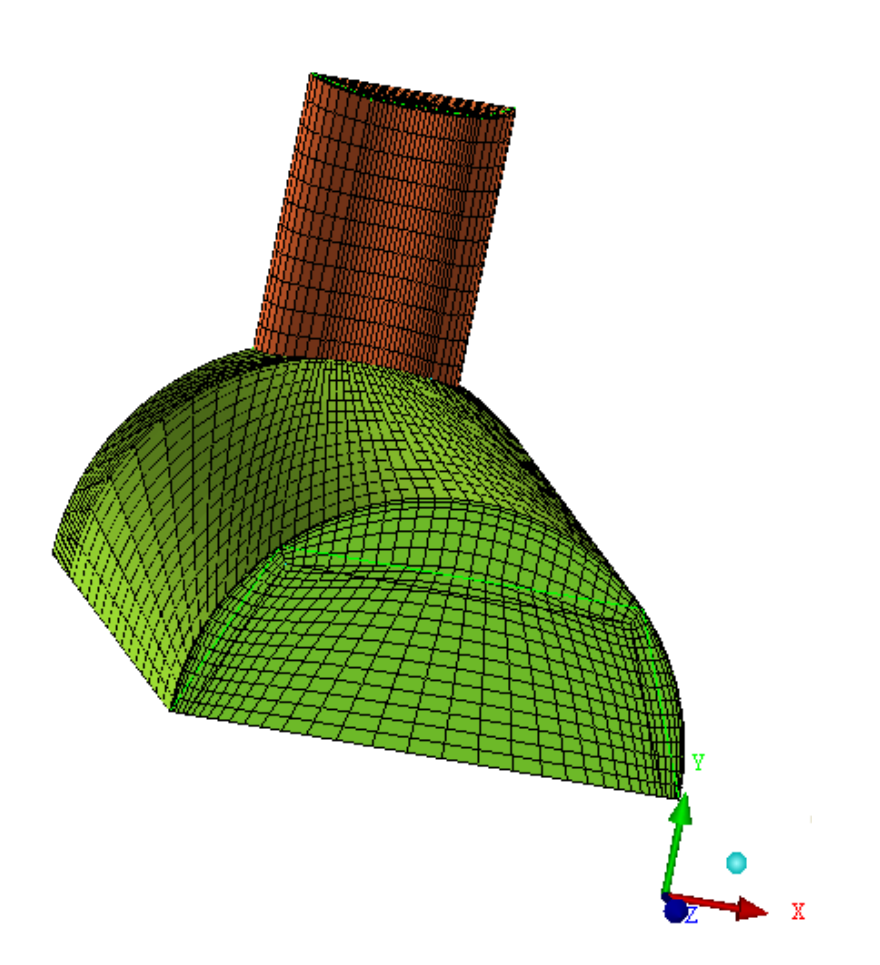

Figure 17: The Final Mesh

## Step 9: Verifying and Saving the Mesh

1. Check the mesh quality.

# Blocking > Pre-Mesh Quality Histograms

- (a) Select Angle in the Criterion drop-down list and click Apply. You can see the improved mesh quality in the histogram.
- (b) Select Determinant  $2 \times 2 \times 2$  in the Criterion drop-down list and click Apply.
- 2. Save the mesh in unstructured format.

Fre-Mesh Convert to Unstruct Mesh

This saves the .uns file as the mesh in the working directory and automatically loads it.

- 3. Save the project file (3D-pipe-geometry-final.prj).  $\label{eq:File} {\sf File} > {\sf Save Project As...}$
- 4. Exit the current session.

 $\mathsf{File} > \mathsf{Exit}$